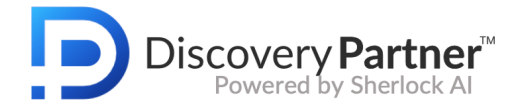

# Administrator's Guide to DiscoveryPartner

Welcome to DiscoveryPartner ("DP"). This guide for DP Administrators details how to create roles (security groups), manage tags, set up new users and more admin functions.

# Table of Contents (linked)

| Roles (Security Groups)                | 3  |
|----------------------------------------|----|
| Create a New Role                      | 3  |
| Edit a Role                            | 4  |
| Clone a Role                           | 4  |
| Delete a Role                          | 4  |
| Role Configuration                     | 5  |
| Permissions                            | 5  |
| Edit Permissions                       | 5  |
| View Permissions                       | 6  |
| Fields & Tags                          | 6  |
| Configure Fields and Tags for the Role | 7  |
| Results Page                           | 8  |
| Configure the Results Pages            | 8  |
| Grid View                              | 9  |
| Snippets View                          | 9  |
| Review Page                            | 10 |
| Configure the Review Page              | 10 |
| Family View                            | 11 |
| Configure the Family Page              | 12 |
| Cluster View                           | 12 |
| Configure the Cluster View             | 13 |
| Dashboard Setup                        | 13 |
| Tag Values                             | 14 |
| Redaction Reasons                      | 15 |
| Managing Users                         | 15 |

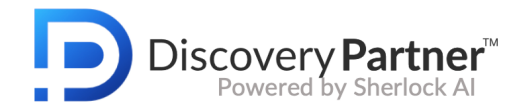

# **Roles (Security Groups)**

**Roles** determine the right to access, edit and otherwise use various features in DP. **Roles** function like security groups in a Windows operating system. Prior to adding users, you must create at least one **Role**.

Each user must be associated with a **Role**, which functions like a security group. Groups of users may be assigned to a role to ensure group members have the same rights and permissions. A role may have only one user, allowing you to create custom roles. Examples of typical Roles:

- **Site Admin:** This is for administrators with full site privileges including the ability to add or remove users. You can create other admin type roles that have specific (or fewer) site administration permissions.
- **Reviewers:** Users assigned to a Reviewer role are typically granted access to the fields and tags needed for their assignments.

Roles are flexible and may vary with different sites either by name or permission levels.

#### Create a New Role

To create a new role, open the **Roles** page:

• On the left nav, click **Administration** > **Roles**. On the **Roles** page click the **New Role** button to open this form.

| 🏦 Roles               |                            | New Role      |
|-----------------------|----------------------------|---------------|
| 1-10 of 10 Results    |                            | Filter By Nam |
| Name                  | Description                | Action        |
| 01MerlinUserAdmin     | This is for Merlin Users   | <br>          |
| 02EvaluationSiteUsers | For users testing the site | C 💼           |
| 03SeniorReviewer      |                            | <b>ū</b>      |
| 04JuniorReviewer      |                            | () <b>ö</b>   |

• Click the **New Role** button to open the **Create Role** window. From here, configure the role:

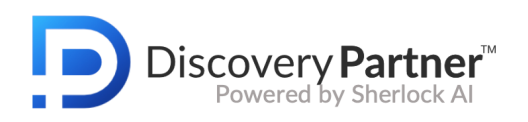

| Role Name *                | Enter Role Name        |          |              | Description           | Enter the Description |                   |
|----------------------------|------------------------|----------|--------------|-----------------------|-----------------------|-------------------|
| Lo Permissions             | 🚑 Fields & Tags        |          | Results Page | Review Page           | 🛎 Family View         | 🗮 Cluster View    |
| Choose View and Edit Perm  | piggions for this Polo |          |              |                       |                       |                   |
| choose view and Edit Felli | hissions for this kole |          |              |                       |                       |                   |
| Edit                       |                        |          |              | View Only             |                       |                   |
| Available                  | Q Search               | Selected | Q Search     | Available             | Q Search              | Selected Q Search |
| Analyze-Edit               | **                     |          |              | AllUsersActivity-View | 30                    |                   |
| BulkUpdate                 | 33                     |          |              | AllUsersJobs-View     | >>                    |                   |
| Document-Upload            | 33                     |          |              | Analyze-View          | *                     |                   |
| FieldsAdmin-Edit           | >>                     |          |              | ClientAPI-Access      | >>                    |                   |
| Folder-Edit                | >>                     |          |              | Dashboard-View        | >>                    |                   |
| Macros-Edit                | >>                     |          |              | Download-Access       | 39                    |                   |
| ProductionFolder-Edit      | >>                     |          |              | FieldsAdmin-View      | » »                   |                   |
| RedactionReason-Edit       | >>                     |          |              | Folder-View           | >>                    |                   |
| ReviewAdmin                | »                      |          |              | JobMonitor-Access     | »                     |                   |
| ReviewProject-Edit         | 35                     |          |              | Macros-View           | 33                    |                   |
| Role-Edit                  | 33                     |          |              | ProductionFolder-View | >>                    |                   |
| SavedSearch-Edit           | >>                     |          |              | RedactionReason-View  | >>                    |                   |
| TagFamily-Changeable       | >>                     |          |              | ReviewProject-View    | 33                    |                   |
| TagFamily-NonChangeable    | 39                     |          |              | Role-View             | 33                    |                   |
| Tags-Edit                  | 33                     |          |              | SavedSearch-View      | **                    |                   |
| Tags Admin_Edit            | 22                     |          |              | Sherlock-Access       | >>                    |                   |

- 1. Type a Role Name and provide a Description (optional).
- 2. Select the permissions to be associated with the new role using the **Permissions, Fields** & Tags, Results Page, Review Page, and Family View tabs.
- 3. Click **Save** to save your work as you move through the various tabs.
- 4. Click **Save & Close** after all permissions and other options are assigned to the new role.

#### Edit a Role

- 1. Click on a role you want to edit
- 2. Use the tabs to move between configuration windows: **Permissions**, **Fields & Tags**, **Results Page**, **Review Page**, **Family View**, **Dashboard**.

#### Clone a Role

To assist administrators, new roles may be created by cloning an existing role. This helps when you want to create a new role with similar but not identical permissions. For example, you may have several review groups but want to give each group access to different tags.

To clone a an existing role:

- 1. Click on the **copy** icon  $(\Box)$  under the Action menu for the role you want to clone.
- 2. Enter the **Name** and **Description** (optional) on the pop-up. (The cloned role may be referred to as Review Team 1, Review Team 2...., etc.)
- 3. Change the role permission by following the steps in the *Edit a Role* section.

#### Delete a Role

- 1. Click on the trash can icon for the role you want to delete.
- 2. Click **Delete** on the pop-up window to verify

**Note** A role cannot be deleted if one or more users are assigned to that role.

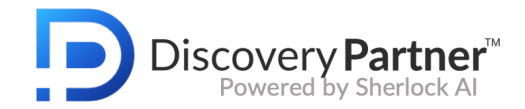

## **Role Configuration**

#### Permissions

**Permissions** govern access to the features and functions on the site and are controlled on the **Role** level. For example, **Users-Edit** allows the user to add, delete and manage user rights. **User-View** allows the user to see other users on the site but not to modify information about them or change their permissions.

#### Note

- Unless the Admin grants a specific permission to the **Role**, that feature will not be available.
- As you select an **Edit** permission, it is removed from the **View** list, eliminating the possibility of permission conflicts.
- Many functions are limited to **View** permissions.

Here is a list of available permissions with an explanation of each:

#### **Edit Permissions**

- **BulkUpdate:** Allows the user to update tag values for multiple documents from the results page.
- **Document-Upload**: Allows the user to use load files to upload documents to the site.
- FieldAdmin-Edit: Allows the user to view and edit the Fields page (typically restricted to Merlin Support only).
- Folder-Edit: Allows the user to create, share, edit and delete folders.
- ProductionFolder- Edit: Allows the user to create, edit and delete production folders.
- **RedactionReason-Edit**: Allows the user to add or edit redaction reasons.
- **ReviewProject-Edit:** Allows the user to create or edit a review project.
- Role-Edit: Allows the user to create, edit and delete roles (security groups).
- **SavedSearch-Edit:** Allows the user to create, edit and delete saved searches.
- TagFamily-Changeable: Sets Tag Family to on but allows it to be turned off.
- TagFamily-NonChangeable: Sets Tag Family to on and doesn't allow it to be turned off.
- **Tags-Edit:** Allows the user to add or change tag values on the review page.
- **TagAdmin-Edit:** Allows the user to determine which tag values will appear on the review page..
- User-Edit: Allows the user to create, edit and delete other users on the site.

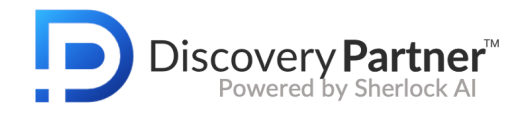

#### **View Permissions**

- AllUsersActivity-View: Allows the user to see the activity of other users.
- **AllUsersJobs-View:** Allows the user to see jobs requested by other users (rather than only personal requests)
- ClientAPI-Access: Allows the user to access custom created APIs into DP.
- Dashboard-View: Allows the user to view the Dashboard.
- **Download-Access:** Allows the user to download documents.
- FieldsAdmin-View: Allows the user to view but not modify field information.
- **Folder-View:** Allows the user to view but not add to or edit folders.
- JobMonitor-Access: Allows the user to access the job monitor link.
- **ProductionFolder-View:** Allows the user to view but not run or edit productions.
- RedactionReason-View: Allows the user to view redaction reasons.
- **ReviewProject-View:** allows the user to view review projects.
- **Role-View:** Allows the user to view role information.
- SavedSearch-View: Allows the user to view and use but not edit Saved Searches.
- Sherlock-Access: Allows the user to access Sherlock AI mode functions.
- TagsAdmin-View: Allows the user to view Tags.
- User-View: Allows users to view but not edit the users list.
- UserActivity-Access: Allows the user to view user activity.

Choose the appropriate combination of permissions for the **Role**.

Click **Save** before moving away from the tab.

#### Fields & Tags

**Fields & Tags (**controlled on the **Role** level) govern access to specific metadata **Fields** from the documents and **Tags** assigned to the review.

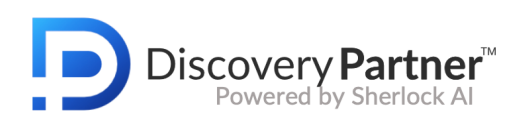

| Role Name * Enter Rol                                                                                                    | e Name                                                                                                    |                                                                                                    | Description                                                                                                    | Enter the Description                                                                 |          |                |
|----------------------------------------------------------------------------------------------------|----------------------------------------------------------------------------------------------------|----------------------------------------------------------------------------------------------------|----------------------------------------------------------------------------------------------------|---------------------------------------------------------------------------------------|----------|----------------|
| Lo Permissions                                                                                                    | 🚣 Fields & Tags                                                                                                    | Results Page                                                                                                    | Review Page                                                                                                    | 📽 Family View                                                                         |          | E Cluster View |
| Choose Fields and Tags available for th                                                                                                    | nis Role                                                                                                    |                                                                                                    | Tags                                                                                                    |                                                                                       |          |                |
| Available C. Bearch<br>Processing Finals<br>Proce Day Control<br>Budden Name<br>Budden Name<br>Trans Zine<br>Trans Zine<br>Trans Zine<br>Ures<br>Uptication<br>Uptication | N     Annu       N     Annu       N     Boc       N     Cord       N     Desc       N     Cord       N     Desc       N     Cord       N     Cord       N     Desc       N     Cord       N     Cord       N     Cord       N     Cord       N     For       N     For       N     Cord       N     Cord       N     C | cted Q Search chment Count or content Count or content Count content content c | Available Confidential CreationTime CreationTime CreationTime CreationTime CreationTime FPGA ForFartherSiteView FreeformTaga Hothis Issues LastMoofficationTime LastMoofficationTime LastMoofficationTime Philyinge Philyinge Phil | Search  9<br> 9<br> 9<br> 9<br> 9<br> 9<br> 9<br> 9<br> 9<br> 9<br> 9<br> 9<br> 9<br> | Selected | Q Search       |

There are numerous **Fields** and **Tags** available in DP; many are specific to the current document set. In most cases, you will want to select the **Fields** and **Tags** appropriate for your users rather than assigning all of them. Assign *only* the **Fields** and **Tags** that users in that **Role** will need, hiding those that will not be used. This will help make the site more user-friendly..

The chosen **Fields** and **Tags** will be available for search and may be displayed on the **Results Page** and **Review Page**. The remaining fields and tags will not be available to the user for search, tagging or viewing.

**Important** There are two key functions listed under **Fields** that *must* be included if you want users to be able to run text searches:

- **DocText** allows the user to run text searches.
- AnyText allows the user to run the more expansive AnyText searches.

#### Configure Fields and Tags for the Role

To select Fields or Tags individually:

• On the Fields & Tags window, click the arrow to the right of the desired field in the **Available** column. It will move to the **Selected** Column.

To select all the Fields and Tags for a Role (not recommended):

• Click the green arrow between the Available and Selected columns.

**Important** You must click **Save** before leaving a tab or your work will be lost.

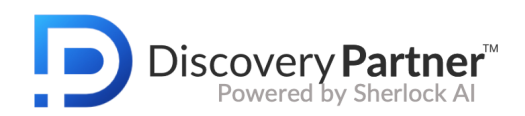

# **Results Page**

| Role Name * Enter R                                                                                                    | ole Name                    |                | Description                                                                                                    | inter the Description                                                                                                    |                 |
|----------------------------------------------------------------------------------------------------|-----------------------------|----------------|----------------------------------------------------------------------------------------------------|----------------------------------------------------------------------------------------------------|-----------------|
| 20 Permissions                                                                                                    | 🚑 Fields & Tags             | 📋 Results Page | Review Page                                                                                                    | 🔹 Family View                                                                                                    | E Cluster View  |
| Grid View: Choose Fields and Tags (in                                                                                                    | ncluding order) for display |                | Snippet View: Choose Fields and<br>Click here to copy the Fields & Tags                                                                                                    | Tags (including order) for display<br>from grid view                                                                                                    |                 |
| Available C Search<br>Ant Paid<br>Attachment Count<br>Attachment Wris<br>Autorn<br>Beg Attachment Uris<br>Box<br>Deg Attachment<br>Beg Control<br>Box<br>C Check No<br>C Check No<br>C Cannowni<br>C Comvent<br>C Control<br>D Comvent<br>C Control<br>D Comvent<br>C Control<br>D Comvent<br>C Control<br>D Comvent | Belect                      | d (Q. Search   | Available C. Snow<br>Ann Paul<br>Attachment Count<br>Attachment Units<br>Attachment Units<br>Autor<br>Bog Ontol<br>Bog Ontol<br>Bog Contol<br>Bog<br>Californi Time<br>Co<br>Creek No<br>Caam Annt<br>Commant<br>Costadian | 30         30           30         30           30         30           30         30           30         30           30         30           30         30           30         30           30         30           30         30           30         30           30         30           30         30           30         30           30         30           30         30 | Nected Q Search |

The **Results Page** layout configuration supports two views: **Grid View** and **Snippets View**. Each view serves a unique purpose and displays differently.

- Grid View displays the results in a table with an emphasis on the metadata.
- **Snippet View** displays the results in a list including text snippets (lines of text from the document) with search terms highlighted. After running a keyword search, this view gives you an idea of what kind of documents DP has identified and helps you understand the context in which the terms were used.

Note The Fields and Tags selected on the previous tab define the options for this tab.

#### Configure the Results Pages

To select Fields or Tags individually:

- On the **Results Page** window, click the arrow to the right of the desired field in the **Available** column. It will move to the **Selected** Column.
- Fields will display on the **Results Page** in the order they are selected.

To select all the Fields and Tags:

• Click the green arrow between the **Available** and **Selected** columns.

#### To reorder the Fields and Tags on the Results Page:

• Drag and drop your choices after they are in the **Selected** column.

To duplicate the Grid View selections to the Snippet View:

#### • Click Click here to copy the Fields & Tags from grid view.

Click **Save** before moving away from the tab.

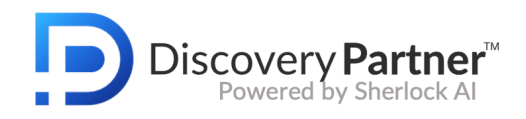

Grid View

# Here is a typical Grid View:

|        |          |                |               |                          |                                                                                                    | _                |                                           | _         |                                 |
|--------|----------|----------------|---------------|--------------------------|----------------------------------------------------------------------------------------------------|------------------|-------------------------------------------|-----------|---------------------------------|
| Q S    | Search   | (Manatee or Ma | natees) Refin | e                        |                                                                                                    |                  |                                           |           | Found: 157,227 of 2,709,425 sea |
| Sort B | у        | Relevance (Hig | h to Low)     | ~                        |                                                                                                    |                  | Save Search   Timeline   Select View      | Grid 🗸    | K 1 of 5,241 pages              |
|        | × 1      | Beg Control    | Doc Date      | From                     | То                                                                                                    | Custodian        | Subject                                   | Issues    |                                 |
|        | <b>=</b> | Bush710178     | 2004-09-23    | Jeb Bush                 | Bunny Hanley (bunny.hanley@myflorida.com)                                                                                  | David, Meyer     |                                           |           |                                 |
|        | *        | Bush1762664    | 2003-04-06    | Vira Confection<br>er    | kyle.bruce@myfloridahouse.com: speakerbyrd@<br>myfloridahouse.com: mayfield.stan@myfloridah<br>ouse.com: jeb@myflorida.com | Patrick, Pitner  | SAVE THE MANATEES                         |           |                                 |
|        |          | Bush348371     | 2001-01-05    | wsb1@webtv.n<br>et       | Comments@FDXNews.com                                                                                                    | Spitz, Kevin     | ++WEST INDIAN MANATEE++                   |           |                                 |
|        |          | Bush361162     | 2001-04-10    | Marissa Garone           | jeb@myflorida.com; gfcmail@gfc.state.fl.us                                                                                 | Spitz, Kevin     | Please help the manatees                  |           |                                 |
|        |          | Bush1743045    | 2002-12-20    | CAROLYN LOGA<br>N-TAYLOR | 'manatee@fws.gov'                                                                                                    | Patrick, Pitner  | Incidental Take Regulations               |           |                                 |
|        |          | Bush366570     | 2001-02-15    | Florida Governo<br>r     | '~*0Vanessa Bee0*~'                                                                                                    | Ford, Daniella   | RE: Florida Manatee Sanctuary Act of 1978 |           |                                 |
|        | =        | Bush1665245    | 2003-09-17    | Scooteacha@ao<br>Lcom    | jonathan.bruce@co.manatee.fl.us                                                                                            | Jack, Farnandies | Please help                               |           |                                 |
|        | <b>-</b> | Bush707213     | 2004-08-18    | Stsunny@aol.co<br>m      | Jeb Bush                                                                                                    | Andrew, Chan     | Please Don't Downlist Florida's Manatees  |           |                                 |
|        | -        | Bush1690243    | 2003-04-17    | Jennifer Barker          | kyle.bruce@myfloridahouse.com: speakerbyrd@<br>myfloridahouse.com: mayfield.stan@myfloridah<br>ouse.com: jeb@myflorida.com | Patrick, Pitner  | SAVE THE MANATEE CLUB                     |           |                                 |
|        |          | Bush607449     | 2002-09-20    | Seamunkey124<br>@aol.com | commissioners@fwc.state.fl.us: jeb@myflorida.c<br>om                                                                       | Andrew. Chan     | Fwd: Protect our Manateesl                |           |                                 |
|        |          | Bush283469     | 2001-04-01    | Karen Ciemniec<br>ki     | gfcmail@gfc.state.fl.us                                                                                                    | Spitz, Kevin     | manatee protection                        |           |                                 |
|        |          | Bush498224     | 2002-02-13    | AriShark@aoLc<br>om      | undisclosed-recipients                                                                                                    | Ford, Daniella   | Manatee protection                        | Liability |                                 |
|        |          | Bush424257     | 2001-10-18    | Matt & Lisa Jen          | gfcmail@gfc.state.fl.us; jeb@myflorida.com                                                                                 | Ford, Daniella   | MANATEE PROTECTION                        |           |                                 |

## Snippets View

Here is a typical **Snippets View** for the same search:

| Q Search (Manatee or Manatees) Refine                                                                                                    | Found: 157,227 of 2,709,425 searched                      |
|----------------------------------------------------------------------------------------------------|-----------------------------------------------------------|
| Save Search Save Search                                                                                                    | Timeline   Select View: Snippets V K 🚺 of 5,241 pages 🗲 😕 |
| Beg Control: Bush/10178   Doc Date: 2004-09-23   From: Jeb Bush   To: Bunny Hanley (burny hanley   Custodian: David, Meyer   Notes:     Manatee Protection, Please save the manatees, Manatees, manatee protection?: manatee protection plan. Save the Manatees, instances, instances, |                                                           |
| Beg Control: Bush1762664   Doc Date: 2003-04-06   From: Vira Conflectioner -bug_a.pet.   Tor kyla.bruce@myffordahouse.c.   Custodian: Patrick, Pitner   Notes:     Marattee_ outerach and information The review of manattee signage plans for boat speed zones. The tailvage and necessary of dead manattee.     Tracking and monitoring manattee migration and oversign of manattee signage plans for boat speed zones. The tailvage and necessary of dead manattee.     Tracking and monitoring manattee migration and oversign of manattee signage plans for boat speed zones.     Tracking and monitoring manattee migration and behavior Assessing the physical condition on (or region of manattee) statewide.     Tracking and monitoring manattee migration and behavior Assessing the physical condition of the region for to india and boaters.     To be speed boaters that kill innocent manutees. MANATEES ARE MORE IMPORTANT THAN STUPID SPEED BOATERS.     View Tatt [2]                                                                                                    |                                                           |
| Beg Control: Bush348371 i Doc Date: 2001-01-05 i From: wsb1@webtv.net i To: Comments@FDXNews.com i Custodian: Spitz, Kevin i Notes:     Monatees population today is about 2700 (7). Manufee gestation is 12 to 13 months, with birth rate three to five years.     Loastees, were exclassed endongered in 1007. Manufee gestation is 12 to 13 months, with birth rate three to five years.     Very free poople want to kill Manufeer     vere destande indongered in 1007. Manufee destande postation in 1072. Manufeer, equilation in Collier County started in 1095.     Very free poople want to kill Manufeer     vere destande indongered in 1007. Manufee destits DECLINED substantially statewide, according to compiled data in "Manufee" Mortality in     Plorda     View Text [2]                                                                                                    |                                                           |

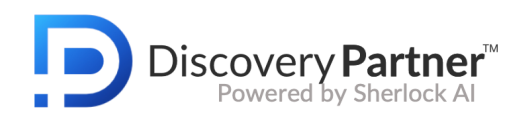

## Review Page

| Role Name * Enter Role                                                                          | e Name                                   |                                                                                                    |                                                                                             | Description   | Enter the Description |                                                                  |              |
|-------------------------------------------------------------------------------------------------|------------------------------------------|----------------------------------------------------------------------------------------------------|---------------------------------------------------------------------------------------------|---------------|-----------------------|------------------------------------------------------------------|--------------|
| Lo Permissions                                                                                  | 🌲 Fields & Tags                          | Results Page                                                                                                    |                                                                                             | 2 Review Page | 🔹 Family View         |                                                                  | Eluster View |
| Choose Fields and Tags (including orde<br>Click here to copy the Fields & Tags from a<br>Fields | r) for display on the Revie<br>grid view | w Page                                                                                                    |                                                                                             | Tags          |                       |                                                                  |              |
| Available Q Search                                                                              | 2                                        | Delected Q Search II AntiPaid II AntiPaid II Antachment Count II Equ Control II Equ Control II Enc Control II Enc Control II Creck No II Check No II Court Antel II Creck No II Court Antel II Enc III Check No III Court Antel III Enc III Check No III Court Antel III Enc IIII Check No III Court Antel III Enc IIII Check No III Court Antel III Enc IIII Check No III Court Antel III Enc IIII Check No III Court Antel III Enc IIIIIIIIIIIIIIIIIIIIIIIIIIIIIIII | 8<br>8<br>8<br>8<br>8<br>8<br>8<br>8<br>8<br>8<br>8<br>8<br>8<br>8<br>8<br>8<br>8<br>8<br>8 | Available C   | earch                 | Selected<br>II Reposite<br>II Issus<br>II Privileged<br>II Notes | Q Search     |

The **Review Page** layout configuration defines which **Fields** and **Tags** will be displayed on the **Review Page** for that role.

Configure the Review Page

To select Fields or Tags individually:

- On the **Review Page** window, click the arrow to the right of the desired field in the **Available** column. It will move to the **Selected** Column.
- Fields will display on the **Review Page** in the order they are selected.

To select all the Fields and Tags:

• Click the green arrow between the Available and Selected columns.

To reorder the **Fields** and **Tags** on the **Review Page**:

• Drag and drop your choices after they are in the **Selected** column.

To duplicate the Grid View selections from the Results Page to the Review Page:

• Click Click here to copy the Fields & Tags from grid view.

Click **Save** before moving away from the tab.

#### Family View

**Family View** displays information about all members within a document family: the parent email and the child attachments. ZIP or RAR files attached to an email message are typically extracted and the individual files are shown as children of the parent email.

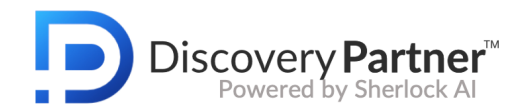

#### Here is a typical Family View:

| Discovery Partner                                                       | Disco      | veryPartner | Evaluation Site - Rev  | iew        |                 |                     |            |                                                                       | Help Guides 🕐   Kathy Hogy 🗸              |
|-------------------------------------------------------------------------|------------|-------------|------------------------|------------|-----------------|---------------------|------------|-----------------------------------------------------------------------|-------------------------------------------|
| Fields <                                                                | A Native   | Text        | ᡝᆵ REDO / / í 語 Retr / | í≣ Rev \   |                 |                     |            | Download - Copy Macros<br>Family O 🧰 🕼 🕼 🕼 🕼 🕼 🕼 🕼 🕼 🕼 🖓 Tog Family 😑 | Tags >                                    |
| Beg Control<br>ENRON000000105                                           | Туре       | Doc Id      | Beg Control            | Doc Date   | From            | То                  | Custodian  |                                                                       | (Send to Sherlock*)                       |
| 2010-06-17                                                              | ( <u> </u> | 1964884     | ENRC/N000000010!       | 2010-06-17 | Phillip K Allen | stanley.horton ; dm | allen-p    |                                                                       | Privileged                                |
| From                                                                    | <b>U</b>   | 1964889     | ENRON000000101         |            |                 |                     | allen-p    |                                                                       | O Potentially Privileged                  |
|                                                                         | 121 -      | 1964892     | ENRON00000010:         |            |                 |                     | allen-p    |                                                                       | Atty Client     Work Product              |
| stanley.horton<br><stanley.horton@enron.com></stanley.horton@enron.com> | £3⊨        | 1964894     | ENRON000000101         |            |                 |                     | allen-p    |                                                                       | Not Privileged                            |
| dmccarty<br><dmccarty@enron.com></dmccarty@enron.com>                   | 8          | 1964899     | ENRON000000105         |            |                 |                     | allen-p    |                                                                       | Confidential                              |
| Custodian                                                               | 0          | 1964903     | ENRON000000110         |            |                 |                     | allen-p    |                                                                       | Non Confidential                          |
| Sile Extension                                                          |            |             |                        |            |                 |                     |            | 🔣 🤇 Page (1) of (1) 🔰 😣                                               | Not Reviewed     Potentially Confidential |
| msg                                                                     | View       | Q Search 🕅  | Redact                 |            |                 |                     |            |                                                                       | Issues                                    |
| File Type                                                               | IE - Sear  | ch Document | × Q 66 Aa              | ₩ в* *Е ≯  | ¢ 0             |                     |            |                                                                       | Environmental     Manatee Protection      |
| Linon                                                                   |            |             |                        |            |                 |                     |            |                                                                       | Fraud                                     |
|                                                                         |            |             |                        |            |                 |                     |            |                                                                       | Damages                                   |
|                                                                         |            | To: star    | lev.horton[stanle      | v.horton@  | enron.com]: d   | mccartv[dmcc        | artv@enror | Lcom]                                                                 | Tech_QC                                   |
|                                                                         |            | From: I     | Phillip K Allen        | ,          | ,               |                     |            |                                                                       | Notes                                     |
|                                                                         |            | Sent: M     | fon 5/7/2001 11:2      | 3:00 PM    |                 |                     |            |                                                                       |                                           |
|                                                                         |            | Subject     | : California Sumr      | nary       |                 |                     |            |                                                                       |                                           |
|                                                                         |            | Receive     | d: Mon 5/7/2001        | 11:23:00 H | PM              |                     |            |                                                                       |                                           |
|                                                                         |            | Attachr     | nent: California S     | Summary.d  | oc              |                     |            |                                                                       |                                           |
|                                                                         |            | Attachr     | nent: California S     | Summary F  | lus.doc         |                     |            |                                                                       |                                           |
|                                                                         |            |             | Fe                     | orwarded   | l by Phillip    | K Allen/HC          | OU/ECT     | on 05/07/2001 11:22 AM                                                |                                           |

#### Configure the Family Page

To select Fields or Tags individually:

- On the **Family View** window, click the arrow to the right of the desired field in the **Available** column. It will move to the **Selected** Column.
- Fields will display on the Family View in the order they are selected.

To select all the Fields and Tags:

• Click the green arrow between the Available and Selected columns.

To reorder the Fields and Tags in the Family View:

• Drag and drop your choices after they are in the **Selected** column.

To duplicate the **Grid View** selections from the **Results Page** to the **Family View**:

• Click Click here to copy the Fields & Tags from grid view.

To configure the **Sort Details**:

- 1. Select a field from the **Sort By** drop down.
- 2. Select either **Asc**ending or **Des**cending order from the **Order By** drop down.

Click **Save** before moving away from the tab.

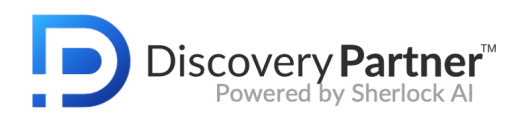

| Role Name * Enter Role Name                                                                         |                                          |                     |    | Description  | Enter the Description |                |
|----------------------------------------------------------------------------------------------------|------------------------------------------|---------------------|----|--------------|-----------------------|----------------|
| Lo Permissions                                                                                      | 💄 Fields & Tags                          | 💼 Results Page      |    | Review Page  | 😩 Family View         | E Cluster View |
| Choose Fields and Tags (including of<br>Click here to copy the Fields & Tags fro<br>Fields and Tags | rder) for display on Fami<br>m grid view | ly View             |    | Sort Details |                       |                |
| Available Q Search                                                                                  |                                          | Selected Q Search   | 1  | Sort By      | Beg Control           | \$             |
| Amt Paid                                                                                            |                                          | II Attachment Count | ** |              |                       |                |
| Attachment UPIs                                                                                     | >>                                       |                     |    | Order By     | Asc                   | ٥              |
| Beg Attachment                                                                                      | *                                        | # Attachment Names  | ** |              |                       |                |
| Box                                                                                                 | **                                       | II Author           | ** |              |                       |                |
| CallStartTime                                                                                       | >>                                       | II BCC              | ~  |              |                       |                |
| Check No                                                                                            | *                                        | II cc.              | ** |              |                       |                |
| Claim Amt                                                                                           | »                                        |                     |    |              |                       |                |
| Comment                                                                                             | » «                                      | 11 Custodian        | ** |              |                       |                |
| Date Created                                                                                        | *                                        | II Description      | ** |              |                       |                |
| Date Last Modified                                                                                  | *                                        | II Doc Date         | ** |              |                       |                |
| Date Last Printed                                                                                   | >>                                       | H August            |    |              |                       |                |
| DeDuped Custodians                                                                                  | **                                       | III DOCIO           | ** |              |                       |                |
| Department                                                                                          | *                                        | II Subject          | ** |              |                       |                |
| Description1                                                                                        | **                                       | II Beg Control      | ** |              |                       |                |
| Domain BCC                                                                                          | **                                       |                     |    |              |                       |                |

## **Cluster View**

**Cluster View** displays the next 50 (or fewer) documents in a view that is similar to a **Snippets View**. These clusters are based on similar or near similar content.

| Discovery Partner <sup>*</sup> 0 1 🕐 0 Percent Relevant: 100% Last Ten Docs: 100%                                                                                                    | Options 👻                                                                                                    |
|----------------------------------------------------------------------------------------------------|----------------------------------------------------------------------------------------------------|
| Control Cover Cover                                                                                                    | Tags >                                                                                                    |
| Cluster 1 (6 docs)     Cluster 1 (6 docs)     Cluster 1 dols calfornia summary (phillip kalen ) version of the california   set of graphs   jay returneyer   additional california     Cluster Labels: california summary (phillip kalen ) version of the california   set of graphs   jay returneyer   additional california     Cluster Labels: california summary (phillip kalen ) version of the california   set of graphs   jay returneyer   additional california     Cluster Labels: california summary (phillip kalen ) version of the california   set of graphs   jay returneyer   additional california     Cluster Labels: california summary (phillip kalen ) version of the california   set of graphs   jay returneyer   additional california     construction of the california summary (phillip kalen ) version of the california   set of graphs   jay returneyer   additional   california   set of graphs   jay returneyer   additional   california   set of graphs   jay returneyer   additional   california   set of graphs   jay returneyer   additional   california   set of graphs   jay returneyer   additional   california   set of graphs   jay returneyer   additional   california   set of graphs   jay returneyer   additional   california   set of graphs   jay returneyer   additional   california   set of graphs   jay returneyer   additional   california   set of graphs   jay returneyer   additional   california   set of graphs   jay returneyer   additional   california   set of graphs   jay returneyer   additional   california   set of graphs   jay returneyer   jay returneyer   j | Submit Judgments           Privileged           Atty Clent           Work Product           Matt Privileged           Confidential           Non Confidential           Nat Reinferd           Patentially Confidential |
| Forwardel by Paling & Aller (Hod / ECT on 05/07/2001 11:22 AM                                                                                                    | Issues<br>© invironmental<br>Manates Protection<br>Preud<br>Lability<br>Demages<br>Tech_QC<br>Notes                                                                                                    |
| Beg Control: ENRON00000001710 I Doc Date: 2010-06-17   From: Phillip K Allen + Phillip K Allen + To: Stanley Horton -stanley/horton@erron.com:; dmccart/@erron.com:; dmccart/@erron.com:; dmccart/@erron.com; dmccart/@erron.com; dmccart/@erron. |                                                                                                    |

Configure the Cluster View

To select Fields or Tags individually:

- On the **Family View** window, click the arrow to the right of the desired field in the **Available** column. It will move to the **Selected** Column.
- Fields will display on the **Cluster View** in the order they are selected.

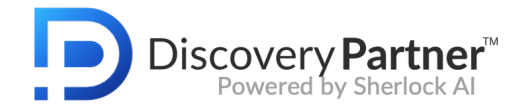

To select all the Fields and Tags:

• Click the green arrow between the **Available** and **Selected** columns.

To reorder the **Fields** and **Tags** in the **Cluster View**:

• Drag and drop your choices after they are in the **Selected** column.

To duplicate the Grid View selections from the Results Page to the Cluster View:

• Click Click here to copy the Fields & Tags from grid view.

To configure the **Sort Details**:

• Select a field from the **DP Results Count** (the number or results to be displayed) from the drop down

Click **Save** before moving away from the tab.

| Role Name * Enter Role                                                                | Name                                    |                                                                                                    |                                                                                             | Description                 | Enter the Description        |                |
|---------------------------------------------------------------------------------------|-----------------------------------------|----------------------------------------------------------------------------------------------------|---------------------------------------------------------------------------------------------|-----------------------------|------------------------------|----------------|
| 20 Permissions                                                                        | 🌲 Fields & Tags                         | Results Page                                                                                                    |                                                                                             | Review Page                 | 🏝 Family View                | E Cluster View |
| Choose Fields and Tags (including orde<br>Click here to copy the Fields & Tags from s | r) for display on Cluster V<br>pid view | iew                                                                                                    |                                                                                             | Choose count for retrive of | documents from sherlock view |                |
| Fields and Tags                                                                       |                                         |                                                                                                    |                                                                                             | Sherlock Result Count       |                              |                |
| Arafable Q Smarrh                                                                     | 22                                      | Selected Search<br>If Antra Pad<br>Antrachment Court<br>If Antrachment Court<br>If Antrachment Court<br>If Antrachment UPIs<br>If Antrachment<br>If Big Attachment<br>If Big Attachment<br>If Big Attachment<br>If Big Control<br>If Big Control<br>If Collocattime<br>If Collocattime<br>If Collocattime | 8<br>8<br>8<br>8<br>8<br>8<br>8<br>8<br>8<br>8<br>8<br>8<br>8<br>8<br>8<br>8<br>8<br>8<br>8 | No of Documents             | 30                           |                |

## Dashboard Setup

Roles determine the associated **Dashboard** that appears when a user logs into the site

**Note** The **Dashboard** tab will appear once the role is created. If a role does not have an associated Dashboard, users in that Role will not see a **Dashboard** link and will be directed to the **Search** page after logging into the site.

Here is the view of a typical Dashboard:

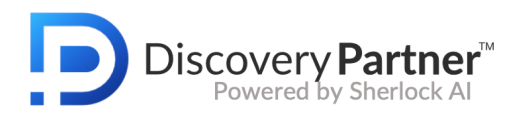

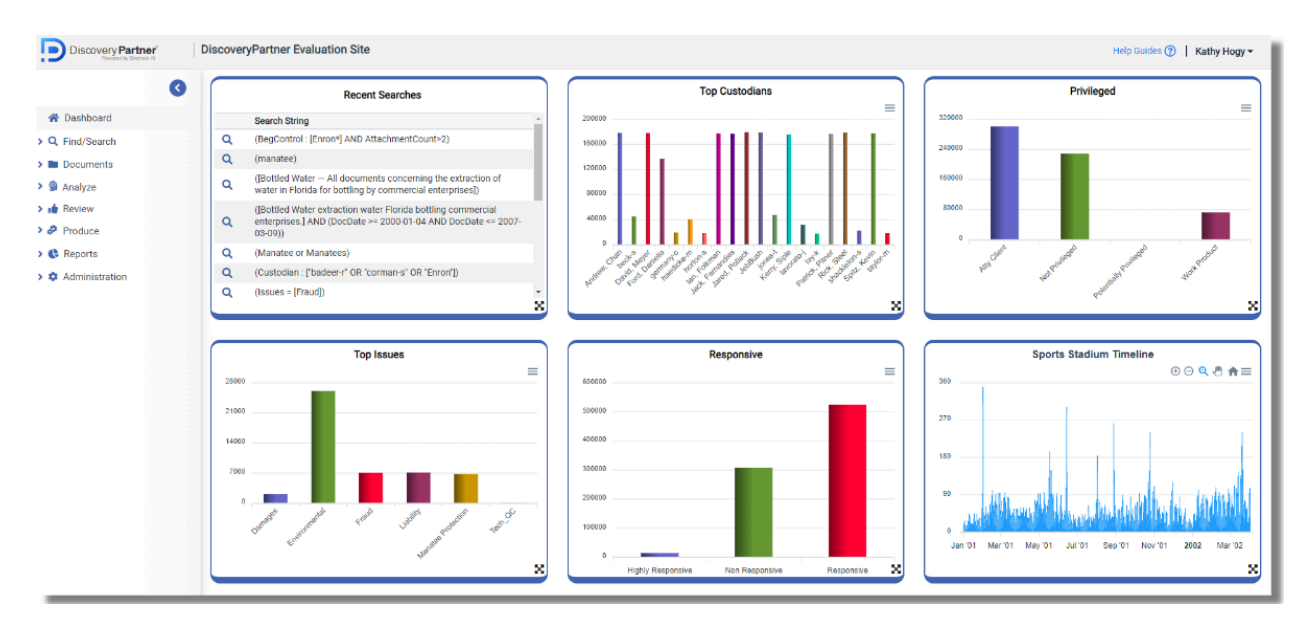

The **Dashboard** layout consists of nine cards arrayed in three columns and up to three rows. Each card holds one of the reports saved to the site (see the **Reports** link in the menu on the left of the **Navigation** panel). Select a report from the dropdown for each of the row/column combinations.

Click Save before moving away from the tab.

| Discovery Partner                 | DiscoveryPartne          | er Evaluation Site          |                   |           |             |          |                            |                 | Help Guides 🕐 | Kathy Hogy   |
|-----------------------------------|--------------------------|-----------------------------|-------------------|-----------|-------------|----------|----------------------------|-----------------|---------------|--------------|
| 3                                 | a Edit Role              | <del>ç</del>                |                   |           |             |          |                            |                 |               |              |
| A Dashboard                       | Role Name * 01Evaluation |                             | ationSiteUsers    |           | Description |          | For users testing the site |                 |               |              |
| Q Find/Search                     | 🌲 Permis                 | sions 🔒 Fi                  | elds & Tags 💼 Res | ults Page | Review Page | 🖀 Family | View                       | E Cluster View  | Dashboard     |              |
| Analyze                           | Configure                | Reports to display on the E | ashboard          |           |             |          |                            |                 |               |              |
| Review                            | Row                      | Column                      | Report            |           |             |          |                            |                 |               |              |
| P Produce                         | Row1                     | Column1                     | Select Report     |           |             | ¢        |                            |                 |               |              |
| Administration                    | Row1                     | Column2                     | Select Report     |           |             | ¢        |                            |                 |               |              |
| Users                             | Row1                     | Column3                     | Select Report     |           |             | +        |                            |                 |               |              |
| Roles                             | Row2                     | Column1<br>Column2          | Select Report     |           |             | •        |                            |                 |               |              |
| Redaction Reasons                 | Row2                     | Column3                     | Select Report     |           |             | \$       |                            |                 |               |              |
| Macro Groups                      | Row3                     | Column1                     | Select Report     |           |             | \$       |                            |                 |               |              |
| Fields                            | Row3                     | Column2                     | Select Report     |           |             | ÷        |                            |                 |               |              |
| Field Mapping<br>Upload Documents | Row3                     | Column3                     | Select Report     |           |             | ÷        |                            |                 |               |              |
| Upload Monitor                    |                          |                             |                   |           |             |          |                            |                 |               |              |
| Job Monitor                       |                          |                             |                   |           |             |          |                            | Delete O Cancel | 📓 Save 📓      | Save & Close |

# **Tag Values**

An Administrator determines which Tag Values are available to the user or group. Below is the Create or Edit Tag Values layout:

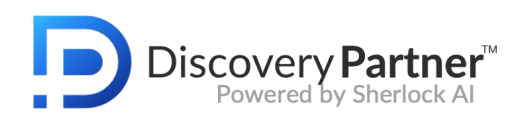

| ag                                                                                                    | Tag Values                                                   |
|----------------------------------------------------------------------------------------------------|--------------------------------------------------------------|
| Confidential<br>Document Status<br>For Further Review<br>FreeformTags<br>Hotfile<br>Issues<br>Privileged Type<br>Privileged Privileged<br>Privileged Terms<br>Produced<br>Redacted<br>Responsive Terms | Add multiple tag values with a comma separator between each. |
| Reviewed                                                                                                    | Save Save Save Save Save Save Save Save                      |

Click on each tag to view its existing values, if any.

#### To add a Tag Value:

- 1. In the **Tag Values** textbox enter the value(s) separated by commas.
- 2. Click the +Add Tag Values button.

Tag Values may be deleted by selecting one or more values using CTRL (Windows) or CMD (Apple) click. Click the Delete Tag Value button to delete the highlighted Tag Values.

If the selected Tag Values were used to tag existing documents on your project site, you will receive an error message. If you want to delete the Tag Value as an option for later use on the site, simply perform a search for the records associated with the Tag Values to be deleted and associate the documents with another Tag Value.

#### **Redaction Reasons**

An Administrator can determine reasons for redactions based on the needs of the matter. The Redaction Reason layout appears as below:

| 🕼 Redaction Reason |                             | New Redaction Reason |
|--------------------|-----------------------------|----------------------|
| 1-4 of 4 Results   |                             |                      |
| Redaction Reason   | Description                 | Action               |
| Atty-Client        |                             | Û                    |
| Work Product       |                             | ů.                   |
| PHI                | Personal Health Information | â                    |
| Confidential       |                             | â                    |
|                    |                             |                      |
|                    |                             |                      |
|                    |                             |                      |
|                    |                             |                      |

The redaction reasons will appear as options when you redact files. Redactions may be added or deleted as appropriate. To add a redaction reason, click the **New Redaction Reason** button. To delete a redaction reason, click the Redaction Reason and select the trash can icon in the Action menu to delete it.

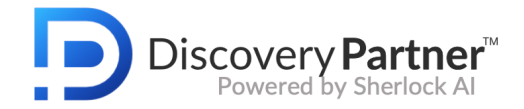

## Manage Users

To create a new user, open the **Users** page:

- 1. On the left nav, click **Administration > Users**.
- 2. On the Users page click the New User button to open this form.

| First Name *          | John               | 83 | Address       | Enter Address            |      |
|-----------------------|--------------------|----|---------------|--------------------------|------|
| Last Name *           | Smith              |    |               | 1                        |      |
| Email *               | JSmith@merlin.tech |    | City          | Enter City               |      |
| Phone                 | 303-111-1234       |    | State / Regio | Enter State / Region     |      |
| User Name *           | JSmith             |    | Country       | United States of America |      |
| Password *            | ••••••             | Ø  | Postal Code   | Enter Postal Code        |      |
| Confirm<br>Password * | ·····              | 8  |               |                          |      |
| Role *                | Please select role | \$ | Comments      | Enter Comments           |      |
| Active                | ✓ Yes No           |    |               | 1                        |      |
|                       |                    |    |               | 🛇 Cancel                 | Save |

Required fields are noted with a red asterisk \*.

**Note** Although phone numbers are not required, they are helpful if a Merlin team member needs to reach out to the user to answer questions or provide support.

**Note** Users can only be assigned to one role at a time but can be moved to other roles as needed.